### 一、用户注册

计划申报用户注册分为:企业管理员、企业普通用户。

企业管理员为企业内部审核人员,具有审核本企业内普通用户的 注册和内部审核权限(项目申报、计划任务书、科技报告等)。

每个法人单位需先注册一个唯一的管理员用户, 普通用户可多个 注册。普通用户注册成功后需要管理员审核后才可使用。

#### 1.企业管理员注册

⇒登录大同市科技综合管理服务平台(http://111.53.5.54/), 点击注册按钮向下三角,选择"计划申报注册"(见图1)。

| 首页 | 科技直新    | 科技计划 | 科技报告 | 成果转化 | 专家库 | 申报指南 | 1 88 | 2,注册 >                                                                                                    |
|----|---------|------|------|------|-----|------|------|----------------------------------------------------------------------------------------------------|
|    |         |      |      |      |     | _    |      | 2.注册 *                                                                                                    |
|    |         |      |      |      |     |      |      | H TI M H TI M H TI M H TI M H TI M H TI M H TI M H TI M H TI M H TI M H TI M H TI M H TI M H TI M H TI M H TI M |
|    | <b></b> | 图1计戈 | 川申报注 | E册   |     |      |      | の家庭工芸                                                                                                    |

⇒进入注册页面后,点击"单位企业管理员注册",见图2,

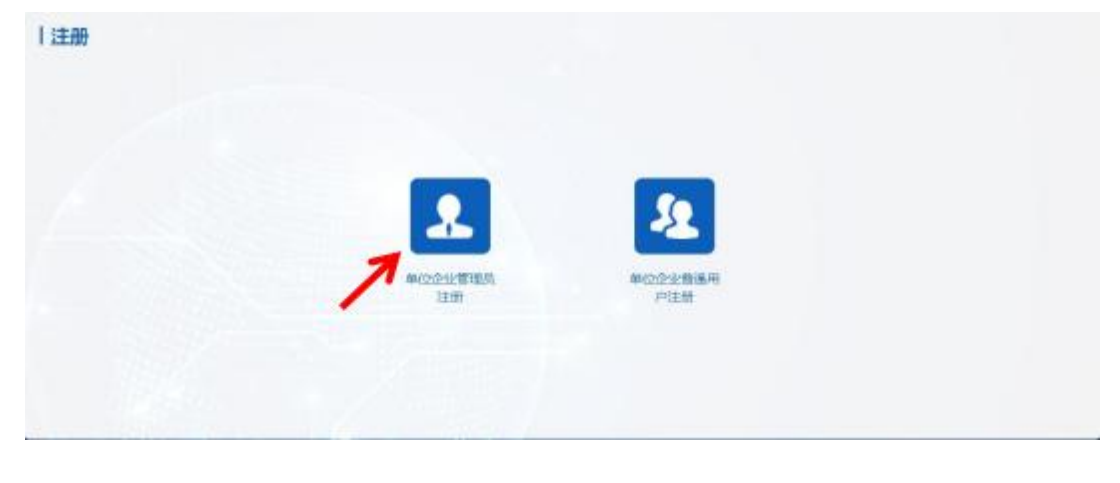

图2 计划申报注册用户选择

⇒注册管理员信息页,填写注册信息,完成后"提交",见图3,

| 登录密码     | 请输入登录注码                          |          |
|----------|----------------------------------|----------|
|          | 必须同时包含大写字母、小写字母、特殊符号和数字,长度为8到16位 |          |
| 确认登录密码   | 请重复输入密码                          |          |
| 姓名       | 请输入您的真实姓名                        |          |
| 证件类型     | 身份证                              | •        |
| 证件号码     | 请输入证件带码                          |          |
| 电子邮箱     | 请输入电子邮管                          |          |
| 单位名称     | 请输入单位名称                          |          |
| 法人代表     | 请输入法人代表 密码账                      | 用一户      |
| 统一社会信用代码 | 请输入统一社会信用代码 <b>但,解锁</b> 使用正:     | ,ì<br>确自 |
| 手机号      | 请输入11位有效手机号码 电子邮条                | 育!       |
| 证明材料     | 点击上传                             |          |
|          |                                  | F文件      |
|          |                                  |          |

图3 计划申报管理员注册信息页

注:

(1)"单位名称"中输入工作单位时,如出现单位全称,说明已 有管理员,用户返回至"普通用户注册"注册。普通用户注册见"2.普通 用户注册"。

(2) 将证明材料:法人证书或营业执照与身份证复印件放一个 PDF 中上传。点击"提交信息"。 (3) 注册成功后,等待系统审核,审核通过后可进入平台进行 计划申报等相关操作。

## 2.普通用户注册

⇒进入注册页面后,点击"普通用户注册",见图4,

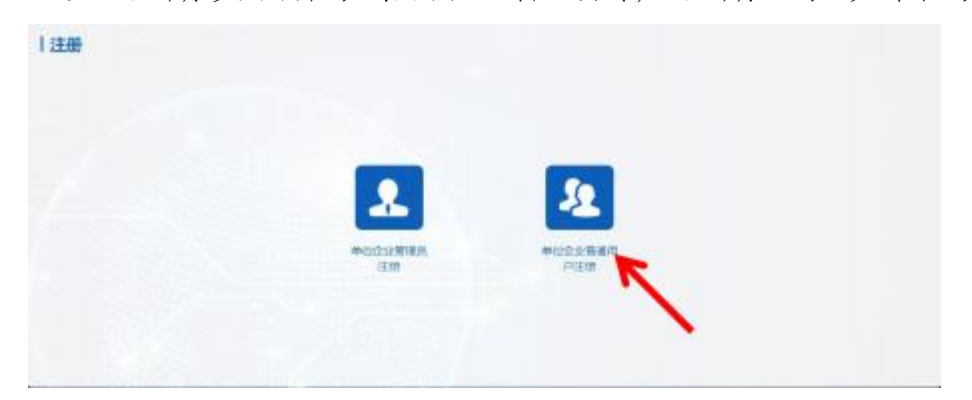

图4 计划申报注册用户选择

⇒注册普通用户信息页,填写注册信息,点击"提交",见图5,

| 登录用户名  | 6~12个字母、数字、一般符号或下划线              |
|--------|----------------------------------|
| 登录密码   | 请输入磁泉密码                          |
|        | 必须同时包含大写字母、小写字母、特殊符号和数字,长度为8到16位 |
| 喻认登录密码 | 清重复输入密码                          |
| 姓名     | 请输入您的真实姓名                        |
| 证件类型   | 身份证 🗸                            |
| 证件号码   | 清输入证件基码                          |
| 电子邮箱   | 请输入下了邮箱                          |
| 单位名称   | <b>新松入内容</b><br>中 乙州 依 田 王       |
| 手机号    | 南输入11位有双手机导码 密码账户找               |
|        | 短,解锁,请使用正确的电子邮箱!                 |

图5 计划申报普通用户注册信息页

注:"工作单位"中输入工作单位名称,如下拉没有出现单位全称, ,说明还未注册管理员,请返回至"单位企业管理员注册"注册,管 理员注册见"1.管理员注册"。普通用户注册后,需单位企业管理 员账户进行审核。

#### 3. 管理员账号审核

他建日期

质日名称

年度

2022-12-09-20-33-54 区块链技术下的斜闭适信体系建设系统开发 2022 大同市科学技术局 大同市平台/基地/计划

各申报单位(承担单位)的单位企业管理员账号,是对本单位内 部 的需求征集、计划申报、项目立项、进展报告、结题验收、科技报 告 、申报人员等所填写并提交的资料进行内部审核。审核功能统一归 到"审核与管理"功能。如图6 所示。

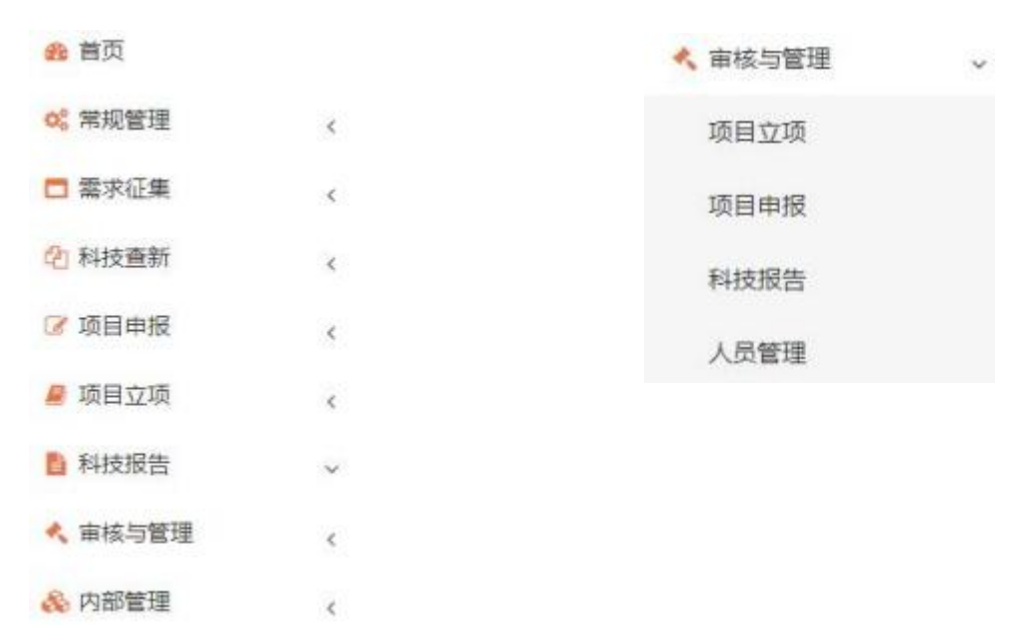

#### 图6 审核功能列

it NIXO

2615

具体操作中,管理员点击某一审核项,以"项目立项"示例。找到 要审核的项目,点击"查看与审核",进入审核页面。如图7、8 所示。

组织单位

# 图7 待审核项目列表

| 编程版和     | 対面信思           | 承担单位                | 对目负责人 | 经费预算  | 合作單位        | 项目成   | 员 项目实    | 高与验收   | 项目研究任务 | 上传谢 |
|----------|----------------|---------------------|-------|-------|-------------|-------|----------|--------|--------|-----|
| 计划类别:    | 大司由平           | 6(圖地)计划             |       |       |             |       |          |        |        |     |
| 項目名称*:   | 区块植物           | 区块接触术下的科研或语体系建设系统开发 |       |       |             |       |          |        |        |     |
| 申报单位:    | 大局市料           | 学校术情报研究的            | ł     |       |             |       |          |        |        |     |
| 项目负责人*:  | 811            |                     |       |       |             |       |          |        |        |     |
| 组织推荐单位*; | 大河市84          | 元间市料学技术局 +          |       |       |             |       |          |        |        |     |
| 起止年限*:   | 2022年12<br>通知" | Л.                  | 操作按   | 钮     |             | 注:具体起 | 上年現參考"否" | 7计划任务= | 相关     |     |
| 填报日期:    | 2022年12        | :R09B               | 7 /   |       | 项目领域":      | Mark  | 洲严业      |        |        |     |
| 任务名称     | 任务创建创作         |                     | 任务完成  | 100 I | <b>制板的门</b> | 审核人   | 审核状态     | 审核意见   | 2      |     |
| 内部审核     | 2022-12-10     | 14:25               |       | 3     |             |       | 审核中      | -      |        |     |

图8 查看与审核页面

注:只有完成内部审核后,下一级审核单位(如组织单位等)才 能 进行审核;管理员需认真审核申报(填写)人员所提交的资料信息, 避免对项目的正常进行,造成不必要的风险。

## 二、计划管理

| また 大月すけ                                                                                                    | 4技管理综合服务平台                                                                                                    |              |                                                                                                    |
|----------------------------------------------------------------------------------------------------|----------------------------------------------------------------------------------------------------|--------------|----------------------------------------------------------------------------------------------------|
| 9.53<br>5 1925                                                                                             | B 309                                                                                                    | <b>0</b> 193 | 0                                                                                                    |
| <ul> <li>○ 時代数単</li> <li>○ 初日申目</li> <li>● 総合の第</li> <li>● 株式時期</li> <li>◆ 株式の第</li> <li>◆ 株式の第</li> </ul> | BSDDS<br>90 DB<br>1 REDOWDRINGSDBBBBBDD<br>2 DDWBDRINGBBBBBBBD<br>3 REBUILDBBBBBBBBD<br>3 REBUILDBBBBBBBBBB<br>3 REBUILDBBBBBBBBBBBBB<br>3 REBUILDBBBBBBBBBBBBBBBBBBBBBBBBBBBBBBBBBBB | ases         | 中国 世界     用户信息     1000年度1月99000000日本編成第年9月1980日期末       1     2000年度1月990000日本編成第年9月1980日期末       2     2000年度1月990日日本語の日間の第二       2     2000年度1月990日日本語の日間の第二       2     2000年度1月990日日本語の日間の第二       2     2000年度1月990日日本語の日間の第二       3     2000年度1月99日日本語の日間の第二       4     2000年度1月99日日本語の日間の第二 |
|                                                                                                    | 操作选择<br><sup>288</sup> 28                                                                                                    | 5873         | с         2009414/810844         信息展示           T         2009414/810844         自息展示           BRANK         日本         日本           FP         日本         日本           1         2009414/810444         10011                                                                                        |

用户注册成功,通过审核后,可进入系统操作页面。如图6所示。

### 图7 系统操作页面

## 1. 页面功能区划分

在系统操作页面(图6)中,页面分为三个功能区。

| <b>船</b> 首页 |   |
|-------------|---|
| 0%常规管理      | < |
| ➡ 需求征集      | ~ |
| 20 科技查新     | < |
| ☑ 项目申报      | < |
| 🖉 项目立项      | < |
| ■ 科技报告      | * |
| < 审核与管理     | < |
| 🙈 内部管理      | < |

如图7所示,在操作功能区有常规管理、需求征集、科技查新、 项目申报、项目立项、跟踪服务、结题验收、科技报告、审核与管理、 内部管理等10项功能,其中审核与管理只对单位企业管理用户开放,

## 进行内部审核事项。

在"常规管理"中为用户操作日志,是所有用户操作的记录。

| ID    | 标题            | IP              | 操作时间                |
|-------|---------------|-----------------|---------------------|
| 62713 | 登录            | 120.208.187.239 | 2022-12-08 10:38:07 |
| 62705 | 登录            | 120.208.187.239 | 2022-12-08 08:33:11 |
| 62619 | 项目申报/项目申报/添加  | 120.208.187.210 | 2022-12-03 09:44:58 |
| 62618 | 项目申报/项目申报/添加  | 120.208.187.210 | 2022-12-03 09:44:58 |
| 62617 | 项目申报/项目申报/添加  | 120.208.187.210 | 2022-12-03 09:44:53 |
| 62616 | 项目申报/项目申报/添加  | 120.208.187.210 | 2022-12-03 09:44:52 |
| 62615 | 登录            | 120.208.187.210 | 2022-12-03 09:44:27 |
| 62607 | 项目申报/项目申报/删除  | 120.208.187.243 | 2022-12-02 19:59:32 |
| 62601 | 审核与管理/项目立项/审核 | 120.208.187.243 | 2022-12-02 19:56:56 |
| 62600 | 项目立项/填写计划任务书  | 120.208.187.243 | 2022-12-02 19:55:25 |
|       |               |                 |                     |

显示第1到第10条记录, 总共376条记录每页显示 10 条记录

图8: 操作日志

### 2. 需求征集

需求征集是针对大同市范围内具有独立法人资格的企事业单位 (包括中央、省、驻同企事业单位)的大同市科技计划项目建议及需 求 。所征集的项目建议(需求)将作为大同市科技计划项目储备、评 审以及支持经费额度确定的重要参考。

具体操作如下:

⇒点击需求征集,进入需求征集操作页面。如图9所示。

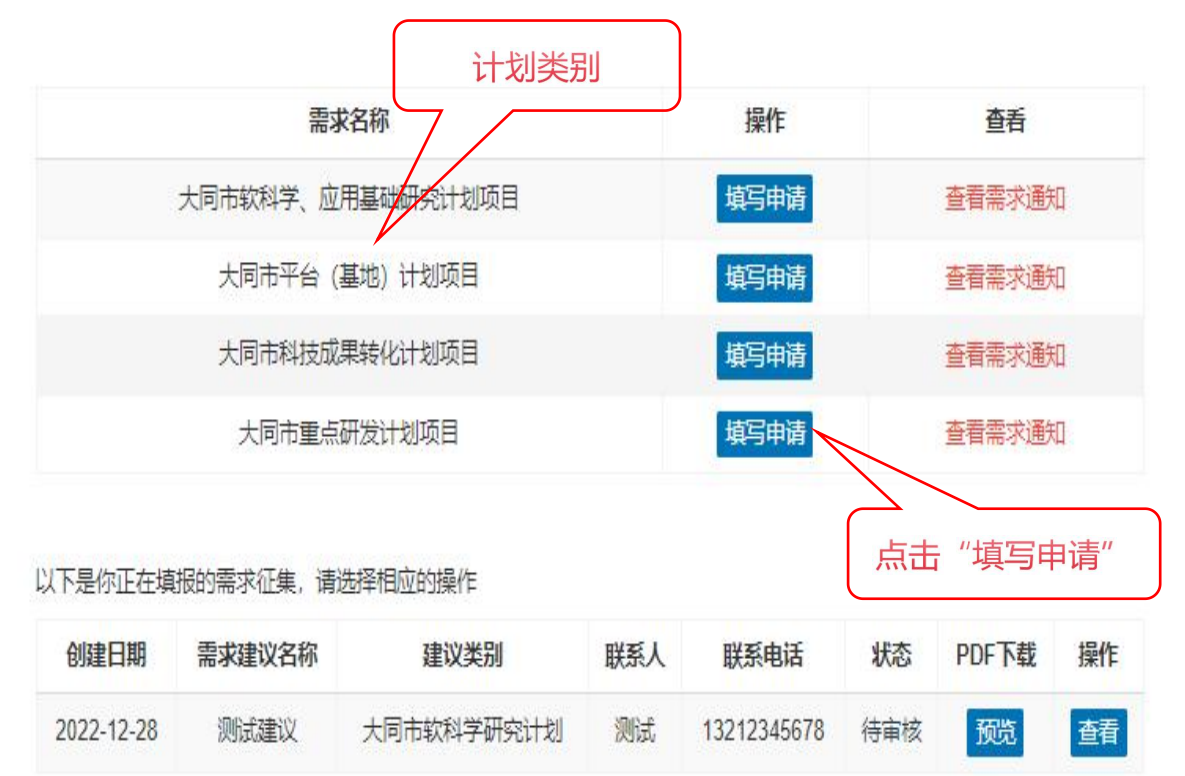

显示第1到第1条记录,总共1条记录

图9 需求征集操作页面

⇒然后用户,依据建议的类别或属性,点击相应计划项目类别后的"填写申请"。

以下以大同市软科学、应用基础研究计划项目的需求征集为例进 行说明。 点击"填写申请"进入填写页面(图10所示)。

| ###28 BX#        |                                                                                                    |                                                                   |              |               |
|------------------|----------------------------------------------------------------------------------------------------|-------------------------------------------------------------------|--------------|---------------|
|                  |                                                                                                    | 十同市教科学 应用                                                         | 其础研究计划项目建议   |               |
| 高利金以乙称:          |                                                                                                    |                                                                   |              | 100<br>•      |
|                  |                                                                                                    |                                                                   | 1976 a.      |               |
|                  | 双凸"。<br>移动电话"                                                                                           |                                                                   | 电子邮站":       |               |
| 建议人相关信息:         | 联系人                                                                                                    |                                                                   | 联系人手机:       |               |
|                  | 依托单位"。                                                                                                  |                                                                   | 拟合作单位:       |               |
|                  | 建议单位。                                                                                                   |                                                                   |              |               |
|                  | 820CAW444394505197                                                                                      |                                                                   |              |               |
| PEDUFINESDA':    |                                                                                                    |                                                                   |              |               |
|                  |                                                                                                    |                                                                   |              |               |
| 科学问题间性:          | o Marka, Relati o Maria, He                                                                             | 附近 🗆 弗求牵引、突破振荡 🗆 共性导向、交叉通道                                        |              |               |
| 建议简介(300-500字)*: |                                                                                                    |                                                                   |              |               |
|                  |                                                                                                    |                                                                   |              |               |
|                  |                                                                                                    |                                                                   | (            | //            |
|                  | 上传附件步骤*:<br>1、点击"上传"按钮,选择要上传的文件。                                                                        |                                                                   |              | 正文撰写横板        |
|                  | <ol> <li>2、待耕件造经完毕,且确认无谋,点击下/</li> <li>3、类型为PDF文档,类型为.pdf,文件大小</li> <li>4、如果你就改了對件需要重新上传,這些可</li> </ol> | )的"上传粉件",看到"文件上传成功!"的提示信息后,粉件上传成功。<br>不经过30M,<br>1. 传统教祥制除后再重新上传。 |              | 正义误一所关系       |
|                  | 提示: 请参考附件模板制作                                                                                           |                                                                   |              |               |
| 約17:             | ±1% 模板下载                                                                                                |                                                                   |              |               |
|                  |                                                                                                    |                                                                   |              |               |
|                  |                                                                                                    |                                                                   |              |               |
|                  | 197 at 188                                                                                              |                                                                   |              |               |
|                  |                                                                                                    |                                                                   |              | _             |
|                  |                                                                                                    | 图 10 需求征集基                                                        | 础信息填写页       | 面             |
|                  |                                                                                                    |                                                                   |              |               |
|                  |                                                                                                    |                                                                   |              |               |
| 基础信息 建           | 议书                                                                                                    |                                                                   |              |               |
|                  |                                                                                                    |                                                                   |              |               |
|                  | 上住建议出                                                                                                   | 11-100×-                                                          |              |               |
|                  | 1 占未建                                                                                                   | シ孫 ·<br>V 4 下 裁   答 空 善 音 后 ト 传 建 议                               | #            |               |
|                  | 2、点击"上                                                                                                  | 传"按钮,选择要上传的文件。                                                    | 100          |               |
|                  | 3、待选择3                                                                                                  | <b>完毕,且确认无误,点击下方的</b>                                             | "上传",看到"文件上侨 | 专成功!"的提示信息后,上 |
|                  | 传成功。                                                                                                    |                                                                   |              |               |
|                  | 4、类型为F                                                                                                  | PDF文档,类型为.pdf,文件大                                                 | 小不超过30M。     |               |
|                  | 5、基础信息                                                                                                  | 息如有改动请删除建议书后重新                                                    | 下载建议书并签字盖章   | 后上传。          |
|                  | + L#                                                                                                    | 建议书下载                                                             |              |               |
| 建议书              |                                                                                                    |                                                                   |              |               |
|                  |                                                                                                    |                                                                   |              |               |
|                  |                                                                                                    |                                                                   |              |               |
|                  |                                                                                                    |                                                                   | 下            | 武系统生成的建议书     |
|                  |                                                                                                    |                                                                   |              |               |
|                  |                                                                                                    |                                                                   |              |               |
|                  | 暂存提为                                                                                                    | 返回                                                                |              |               |
|                  |                                                                                                    |                                                                   |              |               |

⇒依据页面信息(见图10),进行基础信息填写。

图11 需求征集签字盖章后上传页面

⇒基础信息填写完毕后,系统自动生成需求建议书,可以建议书页 面(见图11),点击建议下载,下载系统自动生成的建议书,签字盖章 后,上传。

⇒在填写过程中,如一次不能完成,可点击暂存按钮进行保存; 填写、上传完成并自我审核无误后可提交,提交后,需由企业管理员 账号进行内部审核,内部审核通过后(如图12),提交科技局业务科 室审核。

| 创建日期                    | 需求建议名称                  | 计划类别       | 联系人 | 联系电话        | 状态    | PDF卜载 | 操作    |
|-------------------------|-------------------------|------------|-----|-------------|-------|-------|-------|
| 2024-05-17              | 大同市软科学、应用基础研究计划项目建议征集示例 | 大同市软科学研究计划 | 张示例 | 13912344321 | 待内部审核 | 下载    | 查看并审核 |
| 显示第 1 到第 <mark>1</mark> | 条记录,总共1条记录              |            |     |             |       |       | R     |

## 图12 需求征集提交后待审核页面